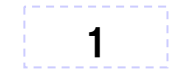

## PDFリンクの張り方

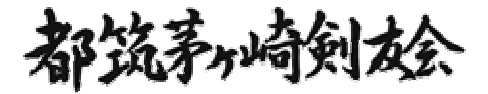

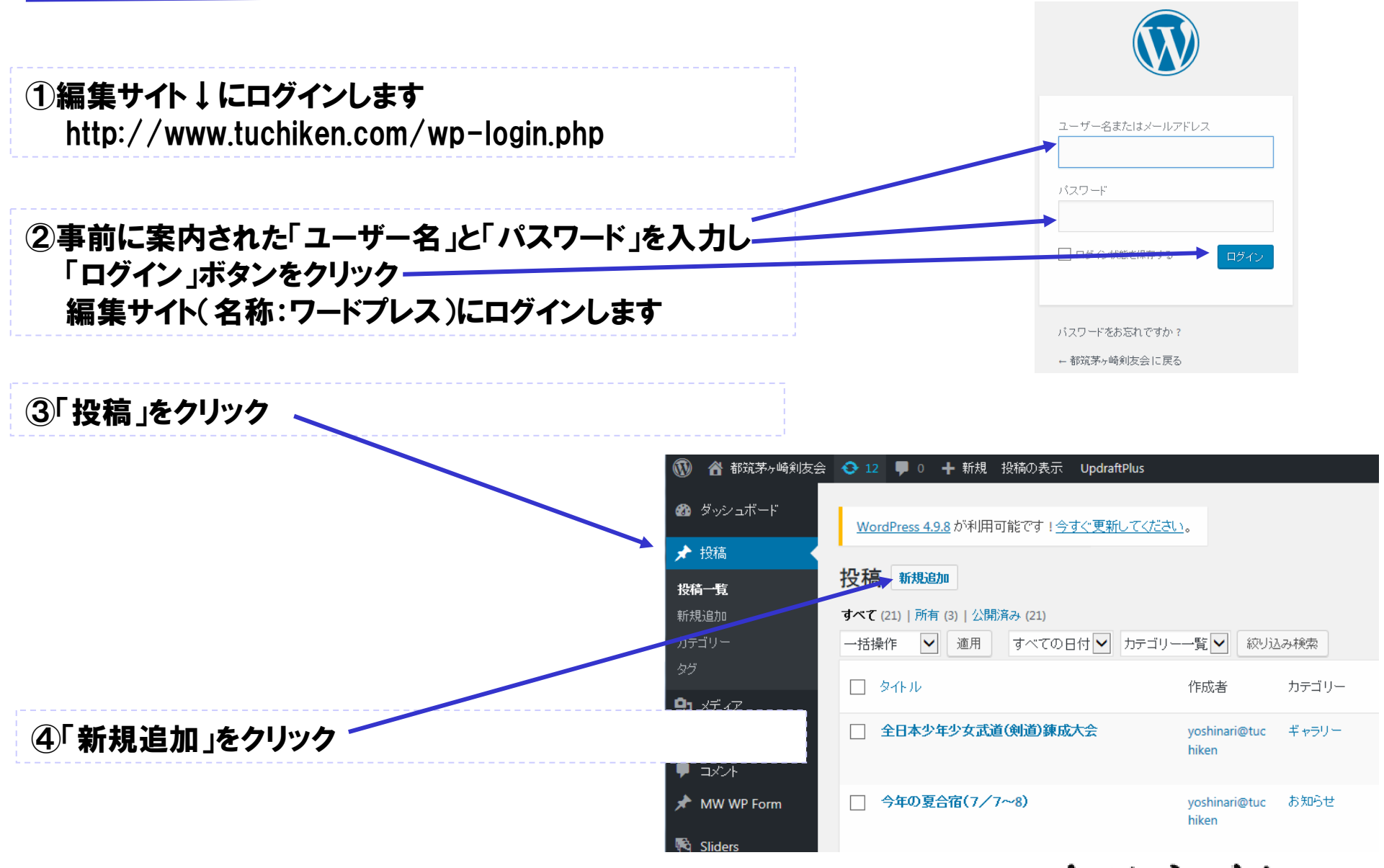

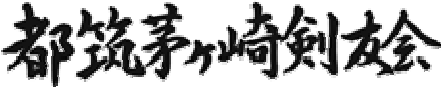

2

| 🔞 💣 都筑茅ヶ崎剣友会             | ◆ 12 ■ 0 + 新規 UpdraftPlus                                                    | ①タイトルと文章を入力                           |
|--------------------------|------------------------------------------------------------------------------|---------------------------------------|
| Ø ダッシュボード                | <u>WordPress 4.9.8</u> が利用可能です! <u>今すぐ更新してください</u> 。                         | · · · · · · · · · · · · · · · · · · · |
| ★ 投稿<br>投稿一覧             | 新規投稿を追加                                                                      | ②区分をチェック                              |
| 新規追加                     | タイトルを入力                                                                      | 投анина                                |
| カ <del>テ</del> ュウー<br>タグ | パーマリンク: <u>http://www.tuchiken.com/2018/08/13/テストタイトル/</u> 編集                | 投稿はデフォルトではブロックされていませ<br>ん。 <u>編集</u>  |
| <b>9]</b> メディア           | 91 メディアを追加         略 Add Slider         ビジュアル         テキスト                   | □ 投稿をブロック                             |
| 📕 固定ページ                  | ファイル ▼ 編集 ▼ 表示 ▼ 挿入 ▼ フォーマット ▼ ツール ▼ テーブル ▼                                  |                                       |
| דעאב <b>ד</b>            | 殿薄 ▼ B I 46 目 ▼ 臣 主 重 @ 28 ↑ /* [WP-Members] ▼ X                             | 公開                                    |
| 🖈 MW WP Form             | Georgia     ▼     12pt     ▼     □     □     Ω     □     ▲     ▼     □     ● | 下書きとして保存 ブレビュー                        |
| 🔨 Sliders                | 文章を入力                                                                        | ? ステータス: 下書き <u>編集</u>                |
| ▶ 外観                     |                                                                              | ③ 公開状態: 公開 編集                         |
| 🖌 プラグイン 📵                |                                                                              | 111 すべに公開する <u>編集</u>                 |
| 🕹 ユーザー                   |                                                                              | <u>ゴミ箱へ移動</u> 公開                      |
| 🎤 ツール                    |                                                                              |                                       |
| 111 設定                   |                                                                              | カテゴリー                                 |
| ● メニューを閉じる               |                                                                              | カテゴリー一覧 よく使うもの                        |
|                          |                                                                              | ✓ ಸೠರಿせ                               |
|                          |                                                                              |                                       |
|                          | 文子数: 5 4:18:39 pm に ト書きを保存しました。                                              |                                       |
|                          |                                                                              |                                       |

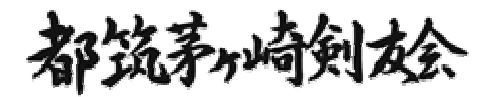

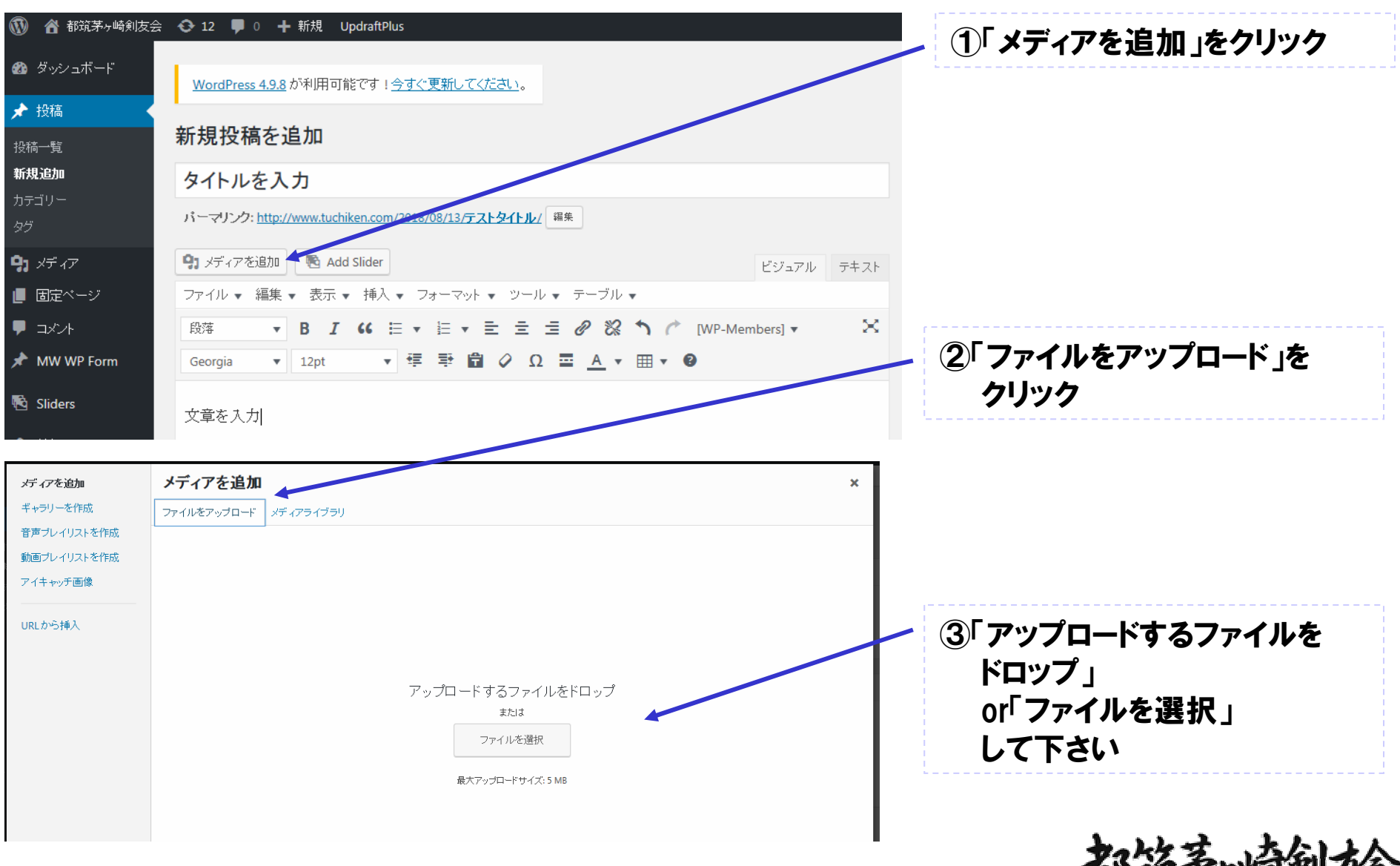

都筑养崎剣众

4

5

![](_page_4_Figure_1.jpeg)